## 「楽天ヘルスケア」新規登録方法

「歩いてポイントゲットキャンペーン」へのご参加には、無料の楽天 会員登録および楽天ヘルスケアアプリのダウンロードが必要です。

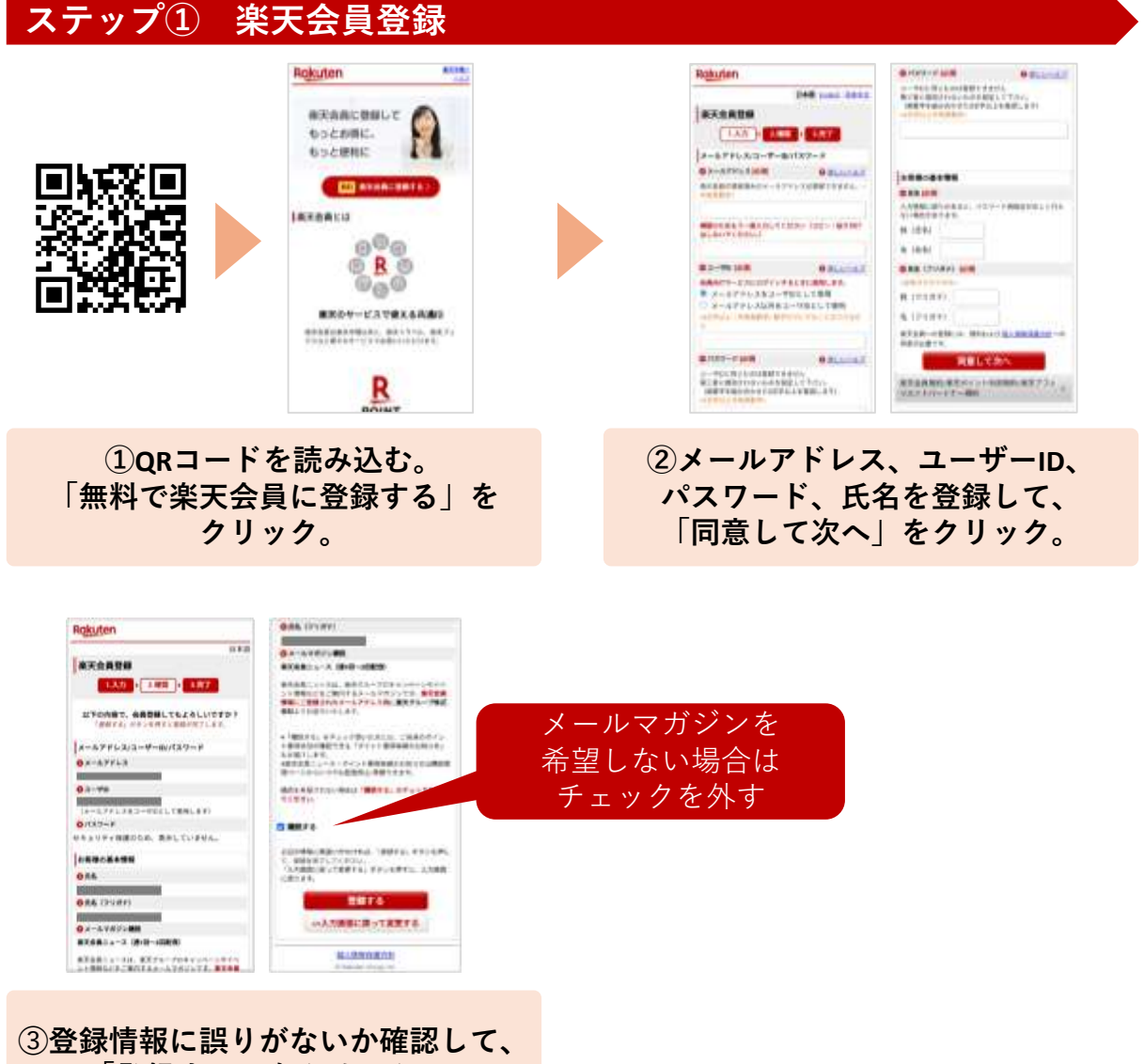

「登録する」をクリック。

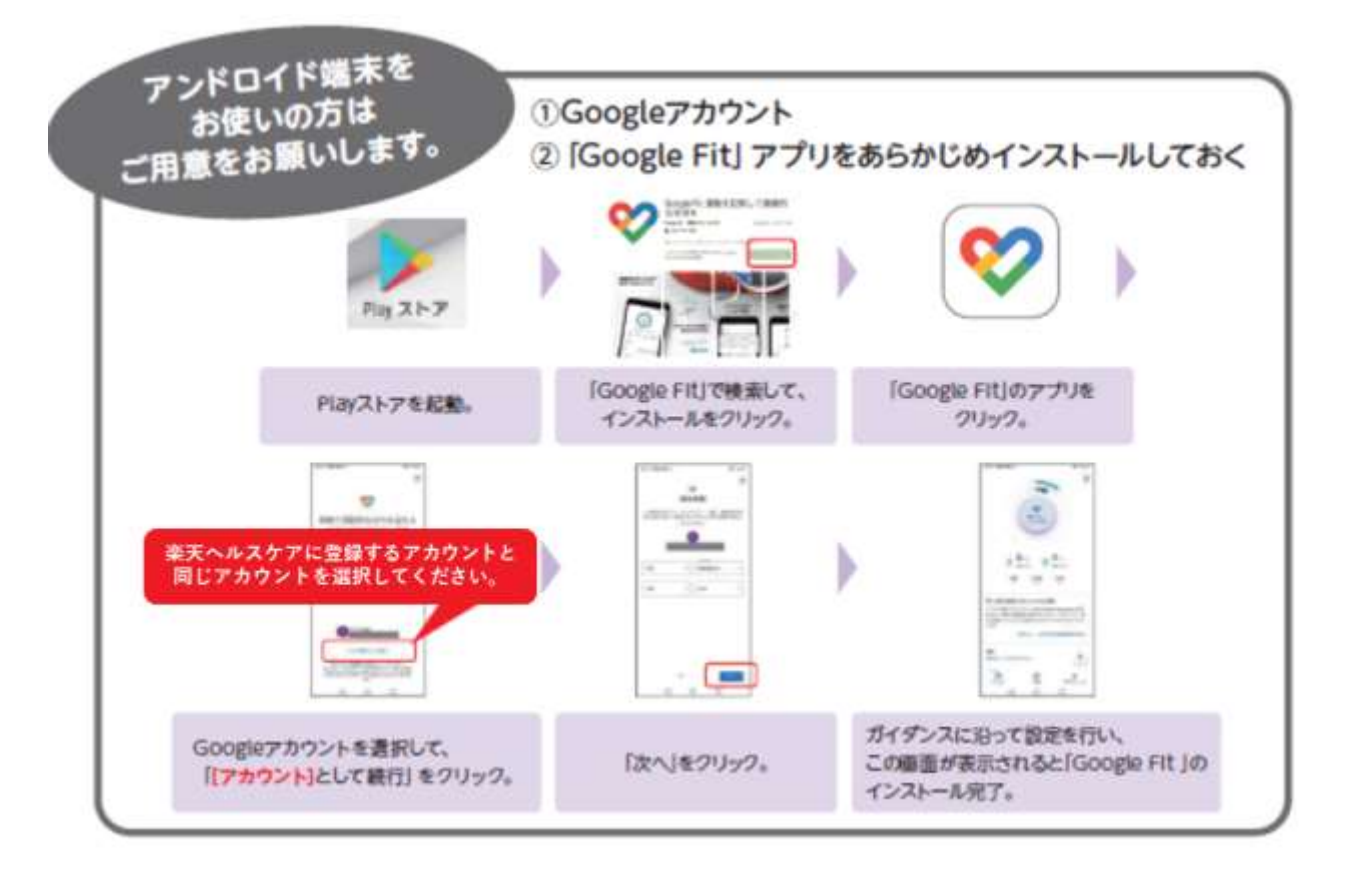

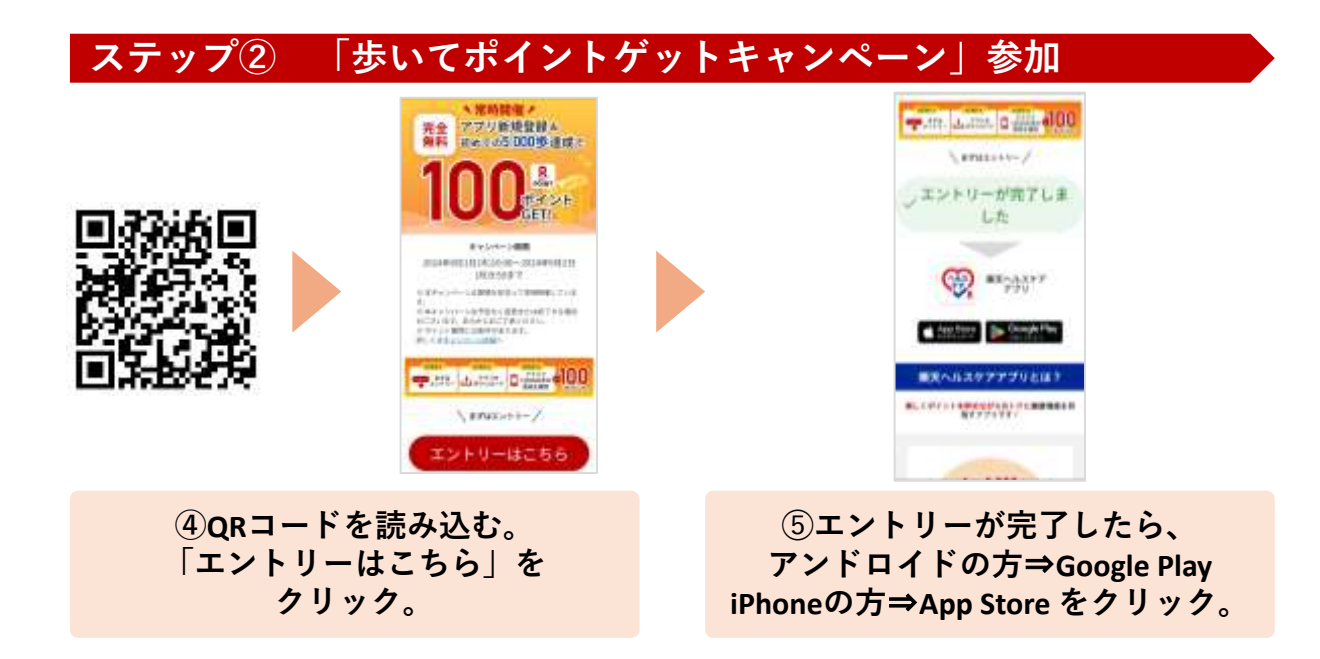

## ステップ③ 「楽天ヘルスケアアプリ」インストール

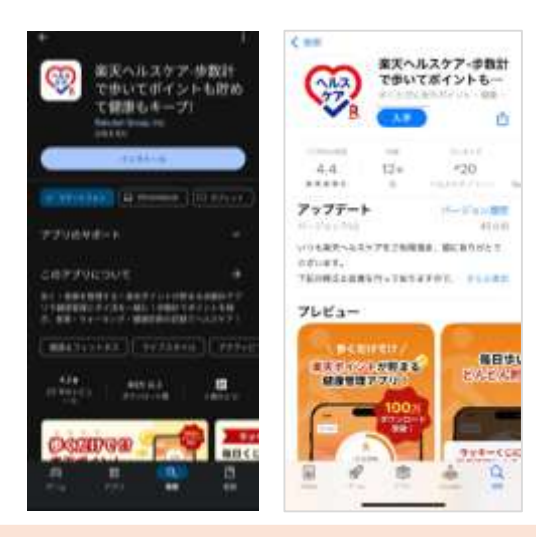

⑥各ストアから楽天ヘルスケアを インストール/入手

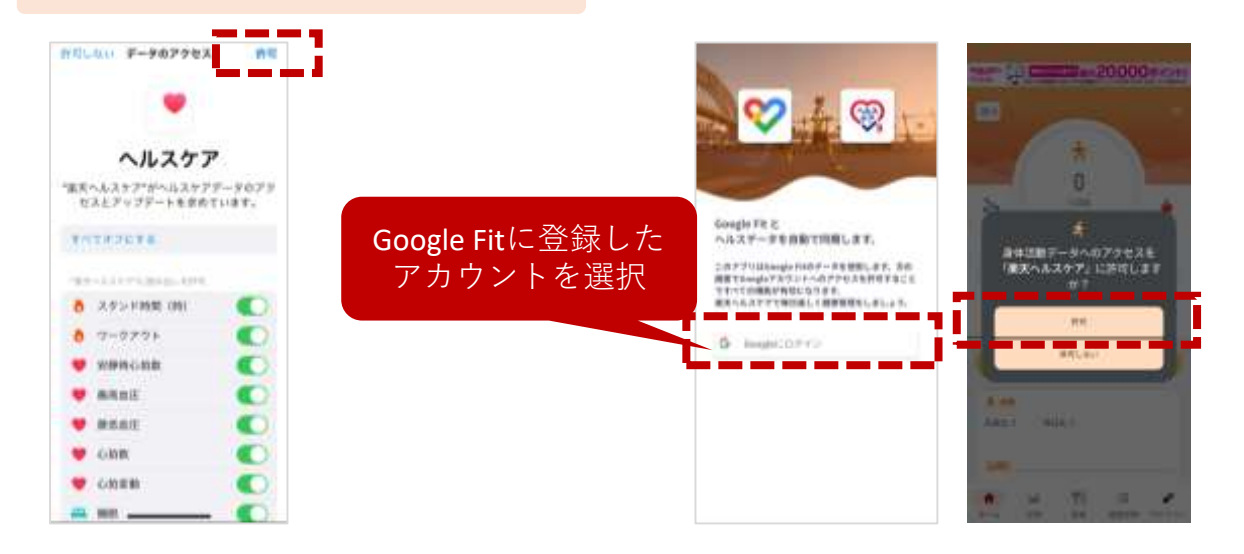

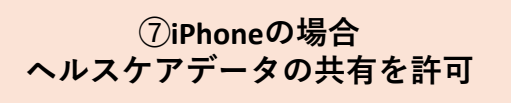

⑦アンドロイドの場合 身体活動データの共有を許可

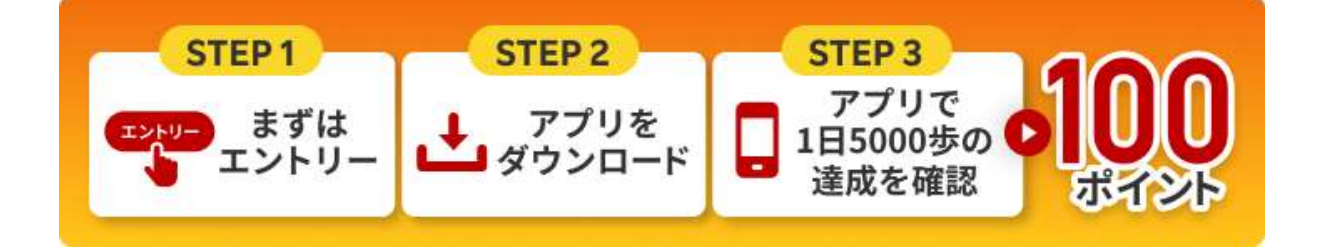